## Vendor Portal – Potentially Eligible (PE) Referral

The step-by-step instructions below are provided for you to complete the process of a creating a PE Referral in the Vendor Portal. To create a new PE Referral in the Vendor Portal, you will take the following path:

- 1. Login to Vendor Portal
- 2. Create New Referral and Save as Draft
- 3. Display Draft Referral
- 4. Complete Referral Information and Submit

| Activity Name                | Testing Procedure Notes                                                                                |
|------------------------------|----------------------------------------------------------------------------------------------------|
| Objective 1: Login to V      | endor Portal                                                                                           |
| 1.01 Enter Email             | <ul> <li>Using a <i>Chrome</i> browser, navigate to the Vendor Portal and enter your Email.</li> </ul> |
| 1.02 Enter Password          | • Enter your Password and click the Sign In button.                                                    |
| 1.03 Terms and<br>Conditions | • The Terms and Conditions will display on the main page. Select Accept.                               |

| Activity Name                       | Testing Procedure Notes                                                                                                    |
|-------------------------------------|----------------------------------------------------------------------------------------------------|
|                                     | <ul> <li>Verify that the Vendor Portal home page displays. Note: as NYSED continues to adapt fields and content, your page may not look exactly like the one shown.</li> </ul>                                                                            |
|                                     | ← → C △ ≜ testnysedvendor.awareportals.com/signin @ ☆                                                                                                    |
| 1.04 Verify Portal<br>Page Displays | Home         Conversations         Resources         Authorizations         Requested<br>Payments         Service<br>Request         Mill Neck Services Inc - 1000012099           Vendor Information         System Message         Most Recent Activity |
|                                     | Vendor Name: Mill Neck Services Inc<br>Vendor Number: 1000012099     Can be static or updateable for the<br>vendor     No recent activity       Phone:<br>Email:     Can be static or updateable for the<br>vendor     No recent activity                 |
|                                     |                                                                                                    |
| Objective 2: Create New             | v Referral and Save as Draft                                                                                                    |
|                                     |                                                                                                    |

|      |                                | <ul> <li>From the main menu along the top of the Portal page, click the link for<br/>Referral to display Referral Navigation items.</li> </ul>                                                                                                    |    |
|------|--------------------------------|----------------------------------------------------------------------------------------------------|----|
|      |                                | Home Conversations Resources Authorizations Requested Referral Service Request Mill Neck Services Inc - 1000012099                                                                                                    | RR |
| 2.01 | Display Referral<br>Navigation | Home / Referral Search / Referrals     New Referral       Referral Search     Draft Referrals                                                                                                    |    |
|      |                                | Q Search_ 🛃 💬 🖬                                                                                                    |    |
|      |                                | Referral ID         Referral Status         Last Updated         Referral Name         Counselor Name         Reporting Structure           19         Closed         07/26/2022         Goode, Johnny B.         ALBANY DISTRICT<br>OFFICE         OFFICE                                                                                                    |    |
|      |                                | H     1     H     20        •       Items per page                                                                                                    |    |
|      |                                | Click New Referral to display the Potentially Eligible Referral page.                                                                                                    |    |
|      |                                | Home Conversations Resources Authorizations Requested Payments Referral Refuest Mill Neck Services Inc - 1000012099                                                                                                    | RR |
| 2.02 | Display PE<br>Referral Page    | Potentially Eligible Referral Please complete this form to submit a referral to the agency. A representative at our agency will receive and process your referral. The information you provide is confidential and will not be shared anywhere else. We look forward to hearing from you. By submitting this form, you agree that referral information will be entered into |    |
|      |                                | the agency management system and that the referral will be contacted by a representative.  Referral Information                                                                                                    |    |
|      |                                | Referral Type Social Security Number - Leave Blank for Temporar                                                                                                    |    |

\_

| Activity Name             | Testing Procedure Notes                                                                                                    |
|---------------------------|----------------------------------------------------------------------------------------------------|
| 2.03 Referral Type        | In the section: Referral Information, use the drop-down arrow for the <b>Referral Type</b> field to select the available option <b>PE</b> .  Referral Type PE PE                                                                                                    |
| 2.04 Enter SSN            | <ul> <li>In the section: Referral Information, enter a Social Security Number (if available). Note: the SSN number will be masked as you type, and the surrounding font will be red until you have entered 9 digits.</li> <li>Social Security Number - Leave Blank for Temporary SSN</li> <li>Social Security Number must be 9 digits</li> <li>DO NOT use any SSN beginning with 999-xx-xxxx. This is reserved for Temporary SSNs that get generated by the Aware case management system if needed.</li> <li>Completed SSN field:</li> <li>Social Security Number - Leave Blank for Temporary SSN</li> </ul> |
| 2.05 Enter Name           | In the section: Referral Information, enter values in the fields provided for First Name, Middle Name and Last Name.      First name     Timothy     Last name     Youngblood                                                                                                    |
| 2.06 Preferred<br>Pronoun | In the section: Referral Information, use the drop-down arrow to select a value for Preferred Pronoun from the list provided.      Preferred Pronoun     He/him/his     She/Her/Hers     They/them/theirs                                                                                                    |
| 2.07 Gender               | In the section: Referral Information, use the drop-down arrow to select a value for Gender from the list provided.                                                                                                    |

| Activity Name                      | Testing Procedure Notes                                                                                                    |  |  |
|------------------------------------|----------------------------------------------------------------------------------------------------|--|--|
| 2.08 Birth Date                    | <ul> <li>In the section: Referral Information, use either the date picker (calendar icon) or enter the Birth Date using the following format mm/dd/yyyy.</li> <li>Birth date</li> <li>02/12/2002</li> </ul>                                                                                                    |  |  |
| 2.09 Ethnicity                     | In the section: Referral Information, use the drop-down arrow to select a value(s) for Ethnicity from the list provided.      Ethnicity         White         Does not wish to self-identify         American Indian or Alaskan Native         Black or African American                                                                                                    |  |  |
| 2.10 Student With<br>Disability    | <ul> <li>In the section: Referral Information, use the checkbox provided to indicate the referral is a Student with Disability.</li> <li>Student with Disability</li> </ul>                                                                                                    |  |  |
| 2.11 Referral Source               | In the section: Referral Source Information, use the drop-down arrow to select a value for Referral Source from the list provided.      Referral Source Information      Referral Source      Educational Institution (elementary/secondary)      Child Protective Services      Adult, Dislocated Worker, and Youth Programs      Consumer Organization or Advocacy Group      Community Rehabilitation Program      Educational Institution (elementary/secondary)      Educational Institution (post-secondary) |  |  |
| 2.12 Referral Source<br>First Name | <ul> <li>In the section: Referral Source Information, enter text in the field provided for First Name.</li> <li>First name John</li> </ul>                                                                                                    |  |  |

| Ac   | tivity Name                       | Testing Procedure Notes                                                                                                    |  |  |
|------|-----------------------------------|----------------------------------------------------------------------------------------------------|--|--|
| 2.13 | Referral Source<br>Last Name      | <ul> <li>In the section: Referral Source Information, enter text in the field<br/>provided for Last Name.</li> </ul>                                                                   |  |  |
|      |                                   | Last name<br>Vendorson                                                                                                    |  |  |
| 2.14 | Save Referral As<br>Draft         | To save the information you have entered so far, at the bottom of the PE Referral page, select the button SAVE REFERRAL AS DRAFT.      SAVE REFERRAL AS DRAFT                          |  |  |
| 2.15 | Confirm Save<br>Referral As Draft | Acknowledge the message box that appears at the top of the page to     confirm saving your <b>Poformal As Draft</b>                                                                    |  |  |
|      |                                   | testnysedvendor.awareportals.com says<br>Referral Form draft saved.                                                                                                    |  |  |
|      | Display Draft                     | From the main menu along the top of the <b>Portal</b> page, click the link for                                                                                                    |  |  |
|      |                                   | Home Conversations Resources Authorizations Requested Payments Referral Request                                                                                                    |  |  |
|      |                                   | Referral ID: 20     Referral Search       Referral Status: Draft     Draft Referrals       Last Updated:     Draft Referrals                                                           |  |  |
| 2.16 |                                   | <ul> <li>Now click the Draft Referrals link to display a Referrals page with a grid of<br/>your referrals in Draft status:</li> </ul>                                                  |  |  |
|      | Referrals                         | Home Conversations Resources Authorizations Referrat Referrat Referrat Referrat Referrat Referrat Referrat Referrat Referrat Referrat Referrat Referrations Resources Inc - 1000012099 |  |  |
|      |                                   | Home / Referral Search / Referrals                                                                                                    |  |  |
|      |                                   | Referrals                                                                                                    |  |  |
|      |                                   | Referral ID Referral Status Last Updated Referral Name Counselor Name Reporting Structure                                                                                              |  |  |
|      |                                   | 20 Draft 07/26/2022 Youngblood, Timothy J.                                                                                                    |  |  |
|      |                                   | H                                                                                                    |  |  |

| Objective 3: Complete and Submit Referral |                                                                                                    |                          |  |
|-------------------------------------------|----------------------------------------------------------------------------------------------------|--------------------------|--|
| Activity Name                             | <b>Testing Procedure Notes</b>                                                                                             |                          |  |
|                                           | <ul> <li>Using the Referral ID link, select a referral to access the Repage.</li> </ul>                                    | ferral form              |  |
|                                           | Home Conversations Resources Authorizations Requested Referral Request Mill Neck S                                         | ervices Inc - 1000012099 |  |
| 3.01 Display Referral<br>Form             | Referral ID: 20<br>Referral Status: Draft<br>Last Updated:<br>Counselor Name:<br>Reporting Structure:                      |                          |  |
|                                           |                                                                                                    |                          |  |
|                                           | PE v                                                                                                    |                          |  |
|                                           | Social Security Number - Leave Blank for Tempor                                                                            |                          |  |
|                                           | First name Middle Name                                                                                                    | Last name                |  |
|                                           | Timothy James                                                                                                    | Youngblood               |  |
|                                           | Preferred Pronoun Gender<br>He/him/his • Male •                                                                            | Birth date 02/12/2002    |  |
|                                           |                                                                                                    |                          |  |
|                                           | <ul> <li>In the section: Referral Contact Information, enter text in t<br/>provided for Address Line 1 and City</li> </ul> | che fields               |  |
|                                           | Referral Contact Information                                                                                               |                          |  |
|                                           | Address Line 1                                                                                                    |                          |  |
| 3.02 Referral Address                     | 121 River Rd                                                                                                    |                          |  |
|                                           | Address Line 2                                                                                                    |                          |  |
|                                           | Address Line 3                                                                                                    |                          |  |
|                                           | City                                                                                                    |                          |  |
|                                           | Albany                                                                                                    |                          |  |
|                                           | • In the section: <b>Referral Contact Information</b> , use the drop-                                                      | down arrow to            |  |
|                                           | select a value for <b>State</b> from the list provided.                                                                    |                          |  |
|                                           | State<br>NY                                                                                                    |                          |  |
| 3.03 Referral State                       |                                                                                                    |                          |  |
|                                           | NV                                                                                                    |                          |  |
|                                           | NY                                                                                                    |                          |  |
|                                           | ОН                                                                                                    |                          |  |

| Ac   | tivity Name              | Testing Procedure Notes                                                                                                    |
|------|--------------------------|----------------------------------------------------------------------------------------------------|
|      | Referral County          | <ul> <li>In the section: Referral Contact Information, use the drop-down arrow to<br/>select a value for County from the list provided.</li> </ul>                                                                                                    |
| 3.04 |                          | Albany                                                                                                    |
|      |                          | Albany                                                                                                    |
|      |                          | Allegany                                                                                                    |
|      |                          | Herkimer                                                                                                    |
| 3.05 | Referral Zip             | <ul> <li>In the section: Referral Contact Information, enter a 5-digit value in the field provided for Zip.</li> <li>Zip</li> <li>12222</li> </ul>                                                                                                    |
| 3.06 | Referral Email           | <ul> <li>In the section: Referral Contact Information, enter text in the field provided for Email.</li> <li>Note: there is no validation done on this field in the referral form. If an incorrectly formatted email is entered, it will not be accepted in Aware.         Email         robert.renda@nysed.gov         </li> </ul> |
| 3.07 | Referral Phone<br>Number | <ul> <li>In the section: Referral Contact Information, enter a 10-digit value in the field provided for Phone Number.</li> <li>Phone number         <ul> <li>(518) 725-6444</li> </ul> </li> </ul>                                                                                                    |
| 3.08 | Referral Phone<br>Type   | <ul> <li>In the section: Referral Contact Information, use the drop-down arrow to select a value for (phone number) Type from the list provided.</li> </ul>                                                                                                    |
|      |                          | FAX<br>Home                                                                                                    |

| Ac   | tivity Name               | Testing Procedure Notes                                                                                                    |
|------|---------------------------|----------------------------------------------------------------------------------------------------|
|      |                           | <ul> <li>In the section: Referral Source Information, use the drop-down arrow to<br/>select a value for Responsible Reporting Structure from the list provided.<br/>This is the District Office that you are contracted with.</li> </ul> |
|      |                           | Referral Source Information                                                                                                    |
| 3.09 | Responsible<br>Reporting  | Responsible Reporting Structure ALBANY DISTRICT OFFICE                                                                                                    |
|      | Structure                 | NYSED   ACCES VR   CAPITAL DISTRICT/HUDSON VALLEY REGION   WESTERN REGION   ALBANY DISTRICT OFFICE   NEW YORK CITY REGION                                                                                                    |
| 3.10 | Referral Source<br>Detail | In the section: Referral Source Information, enter text in the field provided for Referral Source Detail.      Referral Source Detail     School Counselor                                                                               |
| 3.11 | Organization<br>Name      | <ul> <li>In the section: Referral Source Information, enter text in the field provided for Organization Name.</li> <li>Organization Name</li> <li>Prep Academy</li> </ul>                                                                |
|      | Referral Notes            | • In the section: <b>Referral Notes and Attachments</b> , enter text in the field provided for <b>Please describe the services you are requesting</b> .                                                                                  |
| 3.12 |                           | Please describe the services you are requesting<br>We are requesting all 5 services                                                                                                    |

| Activity Name                      | Testing Procedure Notes                                                                                                    |
|------------------------------------|----------------------------------------------------------------------------------------------------|
|                                    | In the section: Referral Notes and Attachments, use the SELECT FILES button to launch a Windows Explorer. Select a file (up to 500MB) and click Open.      Referral Notes and Attachments     Please describe the services you are requesting     We are requesting all 5 services |
| 3.13 Select Referral<br>Attachment | SELECT FILES<br>Files cannot exceed the maximum size limit of 500MB                                                                                                    |
|                                    | File Name Date Attached                                                                                                    |
|                                    | ing for AWARE  VRCA_OA_Case_Notes_Tester_Log.xlsx  viewer Docs                                                                                                    |
|                                    | aries VRCA_OA_Scripts and_Tester_Log.zip                                                                                                    |
|                                    | VRCA_OA_Case_Transfer_Tester_Log.xlsx                                                                                                    |
|                                    | C Texter Scriptz and Los Work?                                                                                                    |
|                                    | Open Cancel                                                                                                    |
|                                    | Complete the file attachment process by selecting UPLOAD once you                                                                                                    |
|                                    | have chosen a file.                                                                                                    |
| 3.14 Upload<br>Attachment          | VRCA_OA_Tester Script_Case_Transfer.docx                                                                                                    |
| Attachment                         | 405.29 KB                                                                                                    |
|                                    | CLEAR UPLOAD                                                                                                    |
| 3.15 Submit Referral               | At the bottom of the Referral page, click the <b>SUBMIT REFERRAL</b> button.                                                                                                    |
|                                    | To verify and dismiss the Successful Submission potification, click OK                                                                                                    |
|                                    |                                                                                                    |
| 3.16 Verify                        | Authorizations Academic Payments Referral Request Mill Neck                                                                                                    |
| Successful<br>Submission           | Successful Submission                                                                                                    |
|                                    | You have successfully submitted a Potentially Eligible student with disability referral to ACCES VR.                                                                                                    |

| ation, the<br>Click the<br>lisplay your |
|-----------------------------------------|
|                                         |
|                                         |
|                                         |
|                                         |
|                                         |
|                                         |
|                                         |
| С<br>(<br>С<br>с<br>с<br>т<br>с<br>т    |